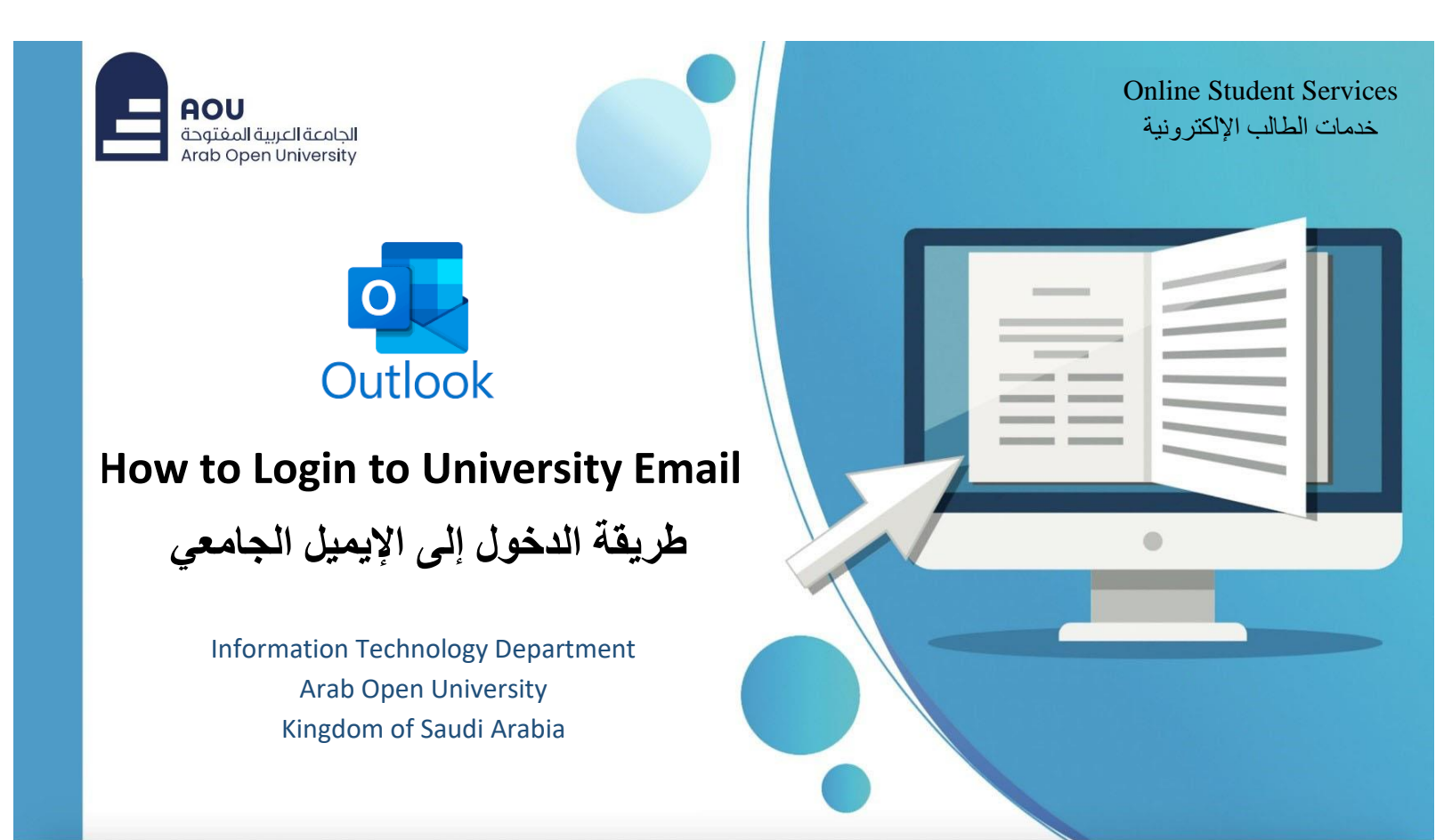

| Information Technology department, Arab Open University, Kingdom of Saudi Arabia. | Title: How to Login to University Email |          |
|-----------------------------------------------------------------------------------|-----------------------------------------|----------|
| Last updated on 10 August 2023                                                    | Version : 2.0                           | Page : 1 |

قم بالدخول إلى موقع الجامعة الرسمي على الانترنت.

Login to university official website.

#### https://www.arabou.edu.sa

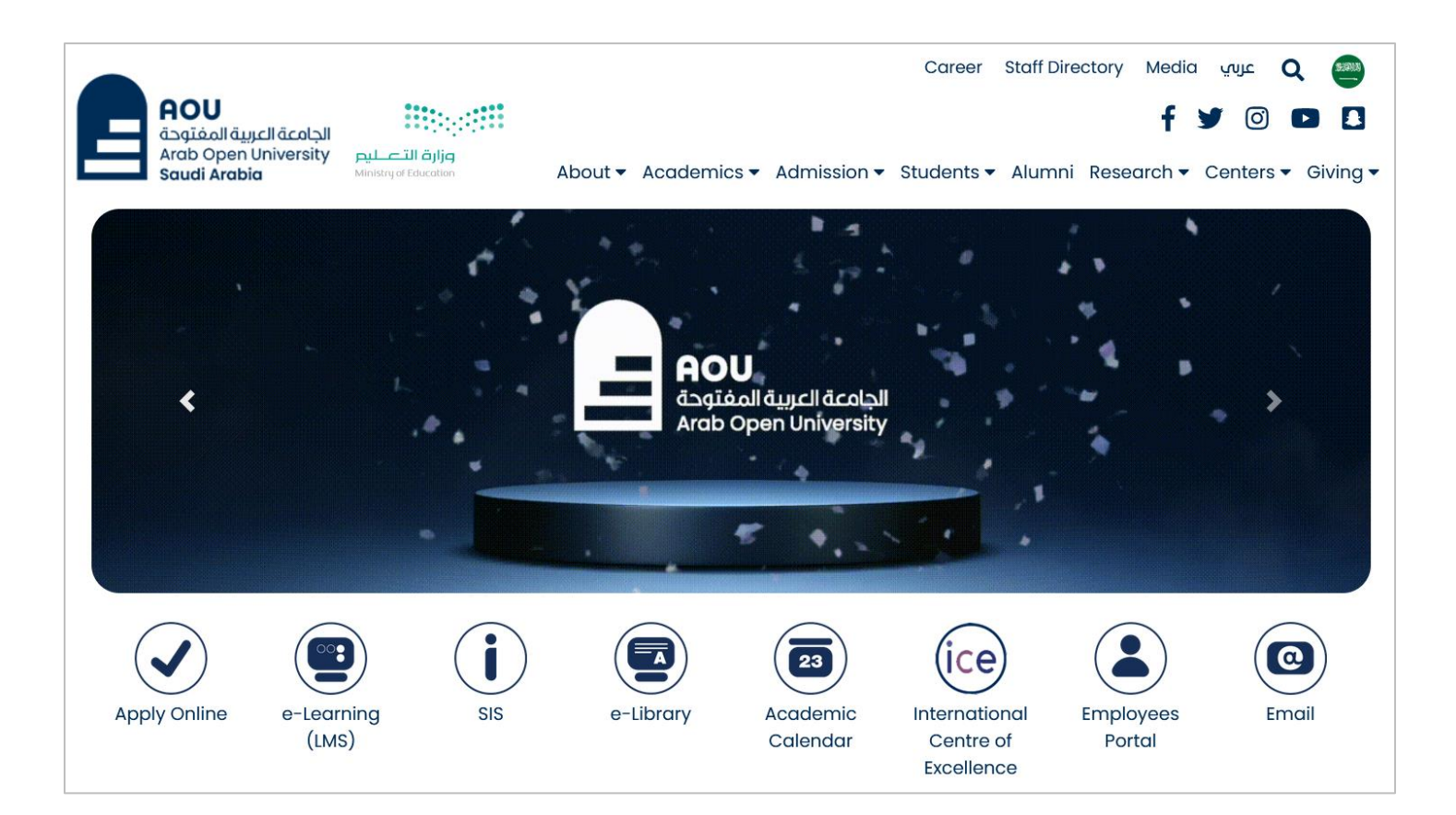

| Information Technology department, Arab Open University, Kingdom of Saudi Arabia. | Title: How to Login to University Email |          |
|-----------------------------------------------------------------------------------|-----------------------------------------|----------|
| Last updated on 10 August 2023                                                    | Version : 2.0                           | Page : 2 |

## قم بالنقر على أيقونة "البريد الإلكتروني" من الصفحة الرئيسية، للانتقال لصفحة البريد الإلكتروني.

Click on "Email" icon from homepage to move to Email webpage.

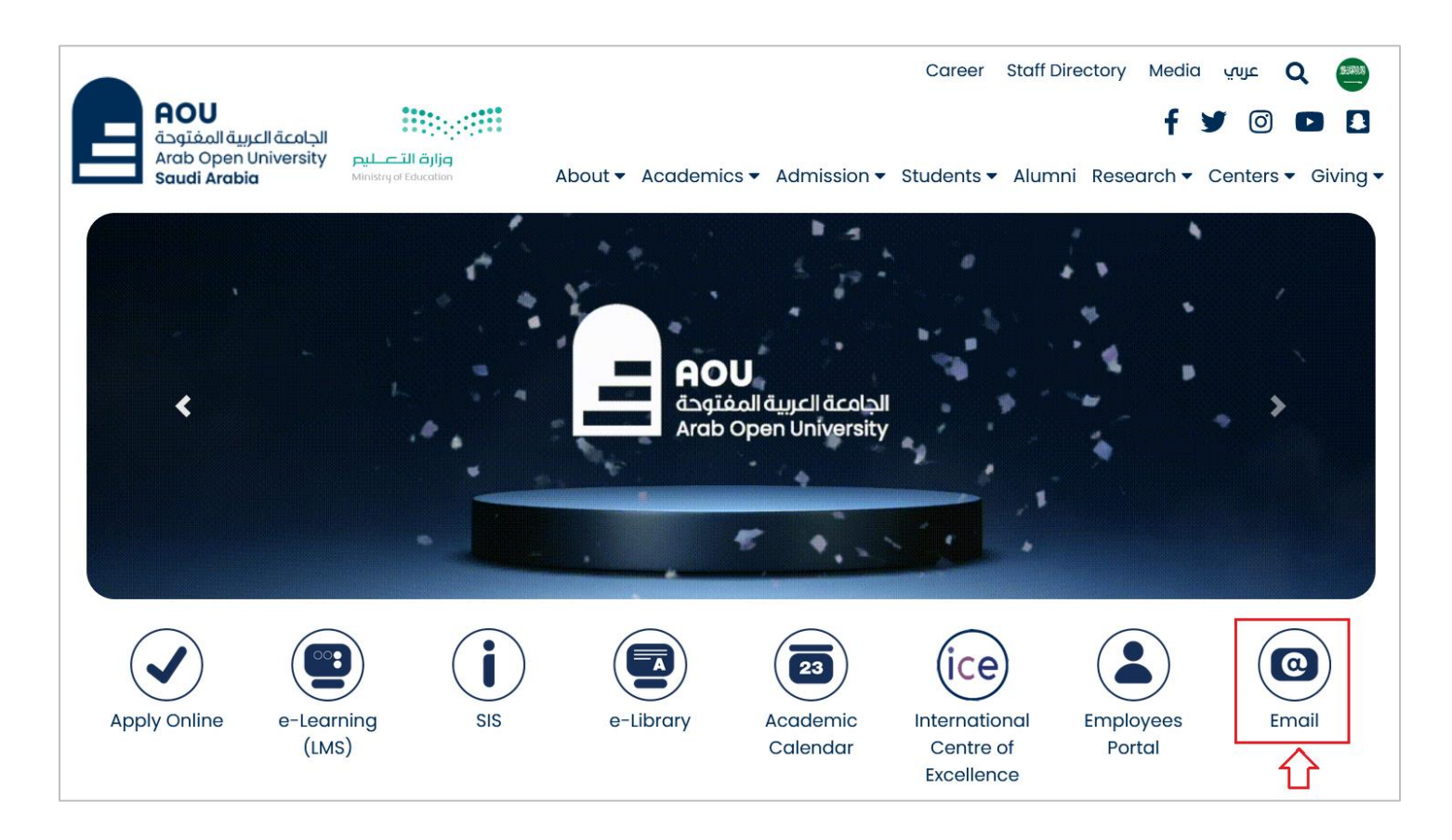

| Information Technology department, Arab Open University, Kingdom of Saudi Arabia. | Title: How to Login to University Email |          |
|-----------------------------------------------------------------------------------|-----------------------------------------|----------|
| Last updated on 10 August 2023                                                    | Version : 2.0                           | Page : 3 |

Click on "Students" link to move to student Email website.

| AOU<br>الجامعة العربية المفتوحة<br>Arab Open University<br>Saudi Arabia | التعــا<br>الغلاب of Education About ▼ Academics ▼ Admission •                                                                                                    | Career<br>• Students • | Staff Directory<br>Alumni Rese | Media<br>f S<br>earch - C | عربي<br>O Centers | Q<br>P<br>s - Giv | lee<br>lee<br>ving ▼ |
|-------------------------------------------------------------------------|----------------------------------------------------------------------------------------------------|------------------------|--------------------------------|---------------------------|-------------------|-------------------|----------------------|
| Students                                                                | Email                                                                                                    |                        |                                |                           |                   |                   |                      |
| Students                                                                | Access Student Emgil From here Students                                                                                                    | ٨٥٥                    | ess Staff Email E              | rom here                  | Staff             |                   |                      |
| OUVP Student Guide                                                      |                                                                                                    | Acce                   |                                | Tonniere                  | otun              |                   |                      |
| Students Affairs                                                        | Dear Students                                                                                                    |                        |                                |                           |                   |                   |                      |
| Student Information System<br>(SIS)                                     | Student email address format is: StudentidKSA@aou.edu                                                                                                    | u.sa                   |                                |                           |                   |                   |                      |
| Learning Management                                                     | Example: 22466777KSA@aou.edu.sa                                                                                                    | opal/iaama II          |                                |                           |                   |                   |                      |
| System (LMS)                                                            | Example: Ab@1234567890                                                                                                    | ununquinun             | J                              |                           |                   |                   |                      |
| Email                                                                   | Kindly note that your student email account is the same c                                                                                                    | account to log         | in to MS Teams.                |                           |                   |                   |                      |
| Library & Learning<br>Resources                                         | If you face any problem to login to his/her student email or MS Teams, please send an email message from your personal email to below IT support email IDs according to your branch. |                        |                                |                           |                   |                   |                      |
| Academic Calendar                                                       | You should attach a copy of your student ID and your nati                                                                                                    | ional/iqama II         | D card.                        |                           |                   |                   |                      |

| Information Technology department, Arab Open University, Kingdom of Saudi Arabia. | Title: How to Login to University Email |          |
|-----------------------------------------------------------------------------------|-----------------------------------------|----------|
| Last updated on 10 August 2023                                                    | Version : 2.0                           | Page : 4 |

قم بتسجيل الدخول لحساب بريدك الجامعي وذلك بإدخال عنوان بريدك الإلكتروني ثم انقر "Next".

### StudentIDKSA@aou.edu.sa

Login to your Email account by entering your student email address, then press "Next".

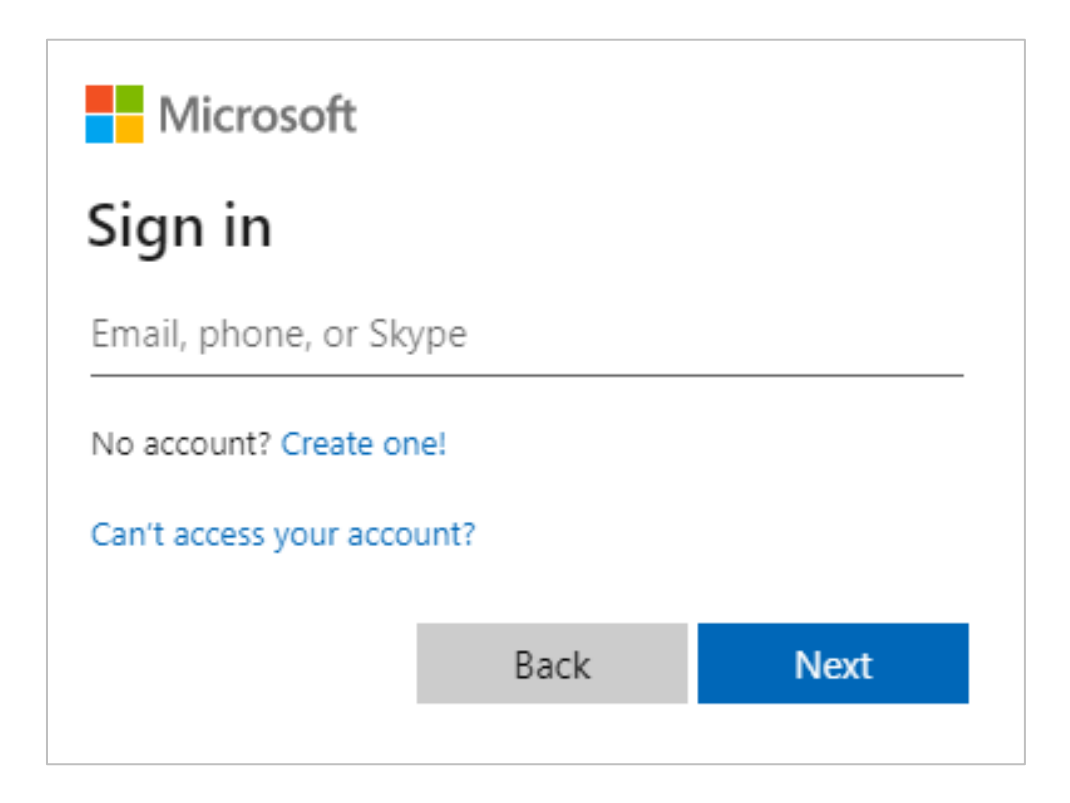

| Information Technology department, Arab Open University, Kingdom of Saudi Arabia. | Title: How to Login to University Email |          |
|-----------------------------------------------------------------------------------|-----------------------------------------|----------|
| Last updated on 10 August 2023                                                    | Version : 2.0                           | Page : 5 |

قم بإدخال كلمة المرور الخاصة بحساب بريدك الجامعي.

Enter your email account password.

| Acou<br>Argitalidagelidatelali<br>Argita Open University |         |
|----------------------------------------------------------|---------|
| ← 2140099ksa@aou.edu.sa                                  |         |
| Enter password                                           |         |
| Password                                                 |         |
| Forgot my password                                       |         |
|                                                          |         |
|                                                          | Sign in |
|                                                          |         |

عند الدخول لأول مرة بالنسبة للطلبة المستجدين، فإن كلمة المرور المؤقتة هي: Ab@NationalID حيث "NationalID" هي رقم الهوية أو رقم الإقامة للطالب.

At first login for newly admitted students, the temporary password is: Ab@NationalID Where "NationalID" is national ID or iqama number of the student.

| Information Technology department, Arab Open University, Kingdom of Saudi Arabia. | Title: How to Login to University Email |          |
|-----------------------------------------------------------------------------------|-----------------------------------------|----------|
| Last updated on 10 August 2023                                                    | Version : 2.0                           | Page : 6 |

في حال طلب النظام تحديث كلمة المرور، قم بإدخال كلمة المرور الحالية في الخانة الأولى، وقم بإدخال كلمة مرور جديدة في الخانة الثانية، وأعد إدخال كلمة المرور الجديدة في الخانة الثالثة، ثم انقر الزر "Sign in".

In case the system ask you to change the password, enter the current password in the first field, enter a new password in the second field, and re-enter the new password in the third field, then press the button "Sign in".

| AOU<br>Argitali Iduycil daalail<br>Argb Open University                                                                         |
|----------------------------------------------------------------------------------------------------|
| 2140099ksa@aou.edu.sa                                                                                                    |
| Update your password                                                                                                    |
| You need to update your password because this is<br>the first time you are signing in, or because your<br>password has expired. |
| Current password                                                                                                    |
| New password                                                                                                    |
| Confirm password                                                                                                    |
| Sign in                                                                                                    |

| Information Technology department, Arab Open University, Kingdom of Saudi Arabia. | Title: How to Login to University Email |          |
|-----------------------------------------------------------------------------------|-----------------------------------------|----------|
| Last updated on 10 August 2023                                                    | Version : 2.0                           | Page : 7 |

بعد إتمام عملية تسجيل الدخول بنجاح، سوف يتم الانتقال لصفحة البريد الإلكتروني الجامعي.

After successfully signing in, you will be moved to your student email webpage.

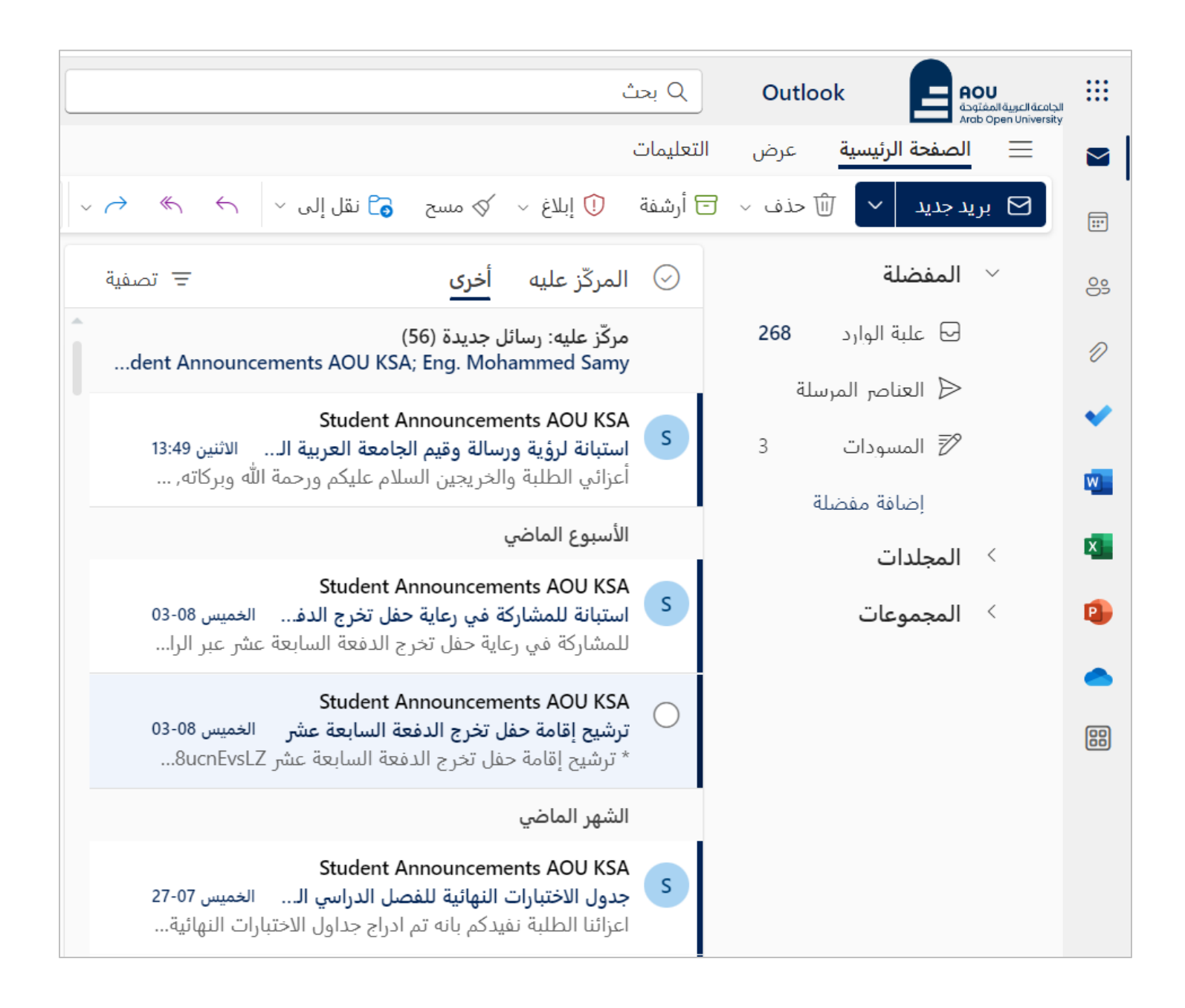

| Information Technology department, Arab Open University, Kingdom of Saudi Arabia. | Title: How to Login to University Email |         |
|-----------------------------------------------------------------------------------|-----------------------------------------|---------|
| Last updated on 10 August 2023                                                    | Version : 2.0                           | Page: 8 |

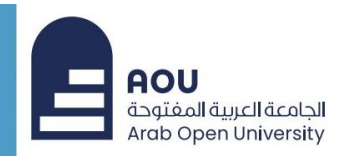

**Online Student Services** 

خدمات الطالب الإلكترونية

.

# شکراً لکم Thank You

Information Technology Department Arab Open University Kingdom of Saudi Arabia

| Information Technology department, Arab Open University, Kingdom of Saudi Arabia. | Title: How to Login to University Email |          |
|-----------------------------------------------------------------------------------|-----------------------------------------|----------|
| Last updated on 10 August 2023                                                    | Version : 2.0                           | Page : 9 |